## Функциональное назначение:

Инструкция:

Скачать инструкцию в формате PDF

# Целевое обучение

Учет целевого обучения ведется на закладке «Целевое обучение» (Рисунок 1).

| <ul> <li>Solution (Contraction)</li> <li>Solution (Contraction)</li> <li>Solution (Contrac</li></ul> | and it findsome |           |                                     | Reid and Weight |
|----------------------------------------------------------------------------------------------------|-----------------|-----------|-------------------------------------|-----------------|
|                                                                                                    | ***             | . 🖉 🐇 📕 . | <u>G</u> <u>N</u> <u>O</u> <u>O</u> |                 |
| Sense to TOT is connected with the present of present                                                                                                    |                 |           |                                     |                 |
| Des vander<br>Des vander<br>Despender for in genome alle artikent officieren                                                                                                    |                 |           |                                     |                 |
|                                                                                                    |                 |           |                                     |                 |
|                                                                                                    |                 |           |                                     |                 |
|                                                                                                    |                 |           |                                     |                 |
|                                                                                                    |                 |           |                                     |                 |
|                                                                                                    |                 |           |                                     |                 |
|                                                                                                    |                 |           |                                     |                 |
|                                                                                                    |                 |           |                                     |                 |
|                                                                                                    |                 |           |                                     |                 |
|                                                                                                    |                 |           |                                     |                 |
|                                                                                                    |                 |           |                                     |                 |
|                                                                                                    |                 |           |                                     |                 |
|                                                                                                    |                 |           |                                     |                 |
| Report 0                                                                                                    |                 |           |                                     |                 |

### Рисунок 1 Подсистема целевое обучение

Администратором системы заполняется справочник «Специальности по диплому для целевого обучения» (Рисунок 2).

Last update: 2016/11/28 06:53 06:53

|                                                                                                    |                                                                                                    | (lassements) (Charm                                                                                                    | arial                                                                                                    |                                           |      |                                                                                                    |      |     |                     |   | *        | 55 K## U # X |
|----------------------------------------------------------------------------------------------------|----------------------------------------------------------------------------------------------------|----------------------------------------------------------------------------------------------------|----------------------------------------------------------------------------------------------------|-------------------------------------------|------|----------------------------------------------------------------------------------------------------|------|-----|---------------------|---|----------|--------------|
| Subscription       Subscription       Subscription <td< th=""><th></th><th></th><th></th><th>Mi</th><th>****</th><th>-</th><th><br/></th><th>-</th><th></th><th>9</th><th><u>S</u></th><th></th></td<> |                                                                                                    |                                                                                                    |                                                                                                    | Mi                                        | **** | -                                                                                                    | <br> | -   |                     | 9 | <u>S</u> |              |
|                                                                                                    | ten in dia kaominina dia kaominina dia | Companya and a second second s | In Carlos Services Constraints<br>1 Services Services Services Services<br>In Carlos Services Services<br>In Carlos Services<br>In Carlos Services<br>In Car | offynational<br>naisten i regional<br>con |      | In the second second se |      | 070 | Internet ICE APPEND |   | 2.176960 |              |

Рисунок 2 Справочник Специальности по диплому для целевого обучения

Для добавления нового наименования нажимаем кнопку «Создать» (Рисунок 3).

| 📧 Специальности по диплому  | иу для ц (1С:Предприятие) 📄 🔝 M М+ М- | □ ×        |
|-----------------------------|---------------------------------------|------------|
| Специальности по            | о диплому для целевого обучения (     | c <b>o</b> |
| Записать и закрыть          | Все действия                          | • 📀        |
| Код направления подготовки: |                                       |            |
| Направление специальности:  |                                       |            |
| Направление подготовки:     |                                       |            |
| Уровень образования:        |                                       | Q          |
| Ответственный:              | Администратор                         |            |

Рисунок 3 Специальности по диплому для целевого обучения создание

В карточке необходимо заполнить «Код направления подготовки», «Направление специальности», «Направление подготовки», «Уровень образования» (Рисунок 4).

| 🕒 Специальности по диплом  | пудляц (1С:Предприятие) 📄 🧾 M M+ M- 🗖 🗙 |
|----------------------------|-----------------------------------------|
| Специальности по           | о диплому для целевого обучения (со     |
| Записать и закрыть         | Все действия 👻 📀                        |
| Код направления подготовки | :[111                                   |
| Направление специальности  | : Специальности наименование            |
| Направление подготовки:    | Подготовка                              |
| Уровень образования:       | Высшее образование Q                    |
| Ответственный:             | Администратор                           |

Рисунок 4 Специальность по диплому для целевого обучения заполнение

После того как все поля заполнены необходимо нажать кнопку «Записать и закрыть».

Для работы пользователя с подсистемой «Целевое обучение» у пользователя необходимо добавить права «Целевое обучения» (Рисунок 5).

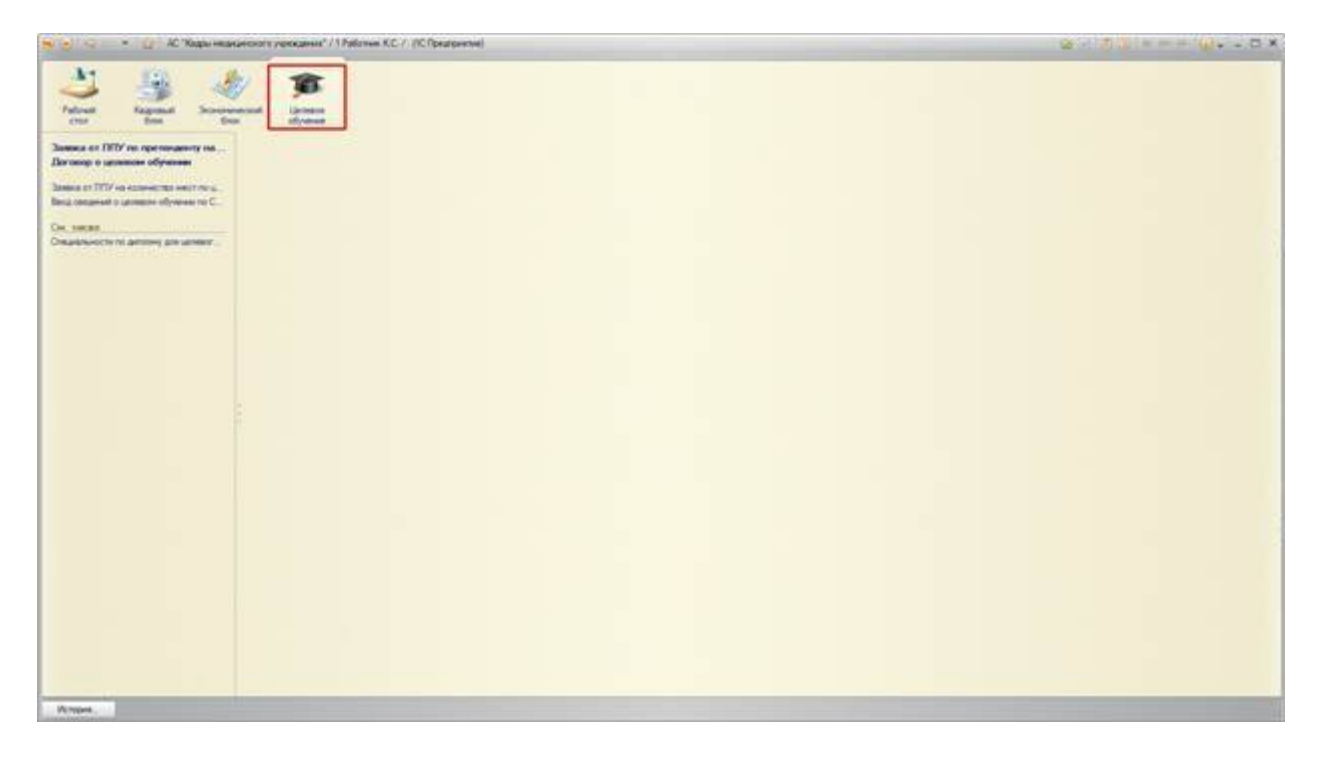

Рисунок 5 Подсистема целевое обучение под правами кадрового работника

Пользователем создается в начале документ «Заявка от ЛПУ на количество мест по целевому обучению» (Рисунок 6).

| 🖌 😓 🗢 🔄 🖉 AC Yaqau manare                                     | cents yorkatees* / 1 Patienee K.C. / (IC (peuto-envel)                    |                                  | @ 318 B = = = 3 | ····         |
|---------------------------------------------------------------|---------------------------------------------------------------------------|----------------------------------|-----------------|--------------|
|                                                               | <b>3</b>                                                                  |                                  |                 |              |
| Замена от ППУ на претенденту на<br>Договор е целеное обучение | Завика от ЛПУ на количество нест по це<br>@foars ( b) // () ( ( село) - К | левону обучевно                  |                 | polema * (§) |
| Banaca at TVTV on entropy on the sector at                    | Dara same - Hong bases Of swanger                                         | Patromera es ofymour disensemped | Date: Second    | 4            |
| Ce, secen<br>Creation-schert proving on animati               |                                                                           |                                  |                 |              |
|                                                               |                                                                           |                                  |                 |              |
|                                                               |                                                                           |                                  |                 |              |

Рисунок 6 Расположение Заявки от ЛПУ на количество мест по целевому обучению

Необходимо нажать кнопку «Создать» (Рисунок 7).

|        | ести и закрыть         | Провести            | *                         |              |                | Все действия * (2  |
|--------|------------------------|---------------------|---------------------------|--------------|----------------|--------------------|
| юмер   | заявки:                | Дата заявки:        | 28 11 2016 0:00:00        | Организация: | МБУЗ "Организа | ция" С             |
| од при | иема на обучение: 2016 |                     |                           |              |                |                    |
| ЭДо    | бавить 🛛 🗶 🔺 🐥         |                     |                           |              |                | Все действия       |
| N      | Код направления под    | Уровень образования | Направление специальности | i.           | н              | аправление подгото |
|        |                        |                     |                           |              |                |                    |
|        |                        |                     |                           |              |                |                    |
|        |                        |                     |                           |              |                |                    |
|        |                        |                     |                           |              |                |                    |
|        |                        |                     |                           |              |                |                    |

Рисунок 7 Заявка от ЛПУ на количество мест по целевому обучению создание

Указываем дату и номер заявки, а также Год приема на обучение (Рисунок 8).

| Номер заявки: 13 Дата заявки: 20.11.2016 0:00:00 🗐 Организация: МБУЗ "Организация"<br>Год приема на обучение: 2 020 🗧<br>🕼 Добавить   🗶   🍲 👙 Все дейст<br>N Код направления под., Уровень образования Направление специальности Направление по |       | OC IN N SORPOID  | E Ipos       | зести 🔛 Печать | *                        |                          | Все действия • (2   |
|----------------------------------------------------------------------------------------------------|-------|------------------|--------------|----------------|--------------------------|--------------------------|---------------------|
| од приема на обучение: 2 020 С<br>Фравить   X   Ф Ф<br>N Код направления под., Уровень образования Направление специальности Направление по                                                                                                    | омер  | заявки:          | 13           | Дата заявки:   | 20.11.2016 0:00:00       | Организация: МБУЗ "Орган | ระสอบคร" (          |
| Все дейст<br>Код направления под Уровень образования Направление специальности Направление по                                                                                                    | д при | ема на обучение: | 2 020        |                |                          |                          |                     |
| Код направления под Уровень образования Направление специальности Направление по,                                                                                                    | До    | бавить 🖂 🛧       | 4            |                |                          |                          | Все действия        |
|                                                                                                    | 1     | Код направлени   | я под. Урове | нь образования | Направление специальност | и                        | Направление подгото |
|                                                                                                    |       |                  |              |                |                          |                          |                     |
|                                                                                                    |       |                  |              |                |                          |                          |                     |
|                                                                                                    |       |                  |              |                |                          |                          |                     |
|                                                                                                    |       |                  |              |                |                          |                          |                     |
|                                                                                                    |       |                  |              |                |                          |                          |                     |

Рисунок 8 Заявка от ЛПУ на количество мест по целевому обучению заполнение

Затем нажимаем кнопку «Добавить» и добавляем нужное количество направлений и количество мест по данным направлениям (Рисунок 9).

| ровести и закрыть 🔡<br>нер закеси: 13<br>приема на обучение 202 | С Провести В Пекать -<br>Дата залени | 20.11.2016 0.00:00 🏾 🌮 Организация (МЕУЗ | "Oprawsaus"            | Все действия * 🤤 |
|-----------------------------------------------------------------|--------------------------------------|------------------------------------------|------------------------|------------------|
| Dolasers   🗶   🚖 🗢                                              |                                      |                                          |                        | Boe anternas     |
| Код направления под                                             | Уровень образования                  | Ratpatrove chearsects                    | Harpatoree cutrotoex   | Количество мест  |
| 1 13                                                            | Средное профессиона                  | Нанинование специальности                | Направление подготовки |                  |
| 2 31                                                            | Bucuee of peaceave                   | Специальности направление                | Подготовки направление |                  |
|                                                                 |                                      |                                          |                        |                  |
|                                                                 |                                      |                                          |                        |                  |

Рисунок 9 Заполненная заявка от ЛПУ на количество мест по целевому обучению

После чего нажимаем «Провести и закрыть».

Затем переходим к заполнению «Заявки от ЛПУ по претенденту на целевое обучение» (Рисунок 10).

| 🔄 🕗 🔹 👷 K Xapamata                                                                                                    | окото ререкцинан" / 1 Раболие КС / (К.Гридн | and i                                   |             | *2.2 |             | 1.0   |
|----------------------------------------------------------------------------------------------------|---------------------------------------------|-----------------------------------------|-------------|------|-------------|-------|
| All Hand And                                                                                                    |                                             |                                         |             |      |             |       |
| Занина из ППУ си претинается на.<br>Латинор о целином обучение                                                                      | Branks of HITY no spectrospectro            | на целеное обраснае<br>"Опань и гологи" |             |      |             |       |
| Знана ст 1070 на колически настоя и или то<br>Вод селата и силато и Цинна и О.С.<br>Си, также<br>Ондатичности по датели до датели - | Driv Lanno, B. Hong, Land, Card             | Alaan Annanim saa                       | Patro anges |      | Konnerigent | Out 4 |
|                                                                                                    |                                             |                                         |             |      |             |       |
|                                                                                                    |                                             |                                         |             |      |             |       |
|                                                                                                    | 41                                          |                                         |             |      | -           |       |

Рисунок 10 Расположение заявки от ЛПУ по претенденту на целевое обучение

Необходимо нажать кнопку «Создать» (Рисунок 11).

| Провести Создать | на основании * 3                                                                                                    | 1004/3                                                                                                    | -                                                          | a new                                                                                                    | ers *                                                                                     |                                                                                                    | Все действия • (2)                                                                                                    |
|------------------|----------------------------------------------------------------------------------------------------|----------------------------------------------------------------------------------------------------|------------------------------------------------------------|----------------------------------------------------------------------------------------------------|-------------------------------------------------------------------------------------------|----------------------------------------------------------------------------------------------------|----------------------------------------------------------------------------------------------------|
|                  | Дата зекени                                                                                                    | 28111                                                                                                    | 2016 0:00:00                                               |                                                                                                    | Организация                                                                               | МБУЗ "Организация"                                                                                                | Q                                                                                                    |
|                  |                                                                                                    | -                                                                                                    |                                                            |                                                                                                    |                                                                                           |                                                                                                    | 1                                                                                                    |
|                  |                                                                                                    | Q                                                                                                    | Год приена на                                              | -                                                                                                    | 2 016 2                                                                                   |                                                                                                    |                                                                                                    |
|                  |                                                                                                    | Q                                                                                                    | Направление<br>специальности                               | e.                                                                                                    |                                                                                           |                                                                                                    |                                                                                                    |
|                  |                                                                                                    |                                                                                                    | Уровень<br>образования                                     |                                                                                                    |                                                                                           |                                                                                                    | q                                                                                                    |
|                  | авчи документов:                                                                                                    |                                                                                                    | 10                                                         |                                                                                                    |                                                                                           |                                                                                                    |                                                                                                    |
| [] Дата за       | NICODANE .                                                                                                    | 1                                                                                                    | E.                                                         |                                                                                                    |                                                                                           |                                                                                                    |                                                                                                    |
| бучении          |                                                                                                    |                                                                                                    |                                                            |                                                                                                    |                                                                                           |                                                                                                    |                                                                                                    |
|                  |                                                                                                    |                                                                                                    |                                                            |                                                                                                    |                                                                                           |                                                                                                    |                                                                                                    |
|                  | о комиссию Создать<br>С Создать<br>С С Создать<br>С С Создать<br>С С С С С С С С С С С С С С С С С С С | о комиссию   Создать на основания +   За<br>Дата занени<br>о комиссию   Дата подечи досументов<br>  Дата занисления  <br>бучения | Создать на основания + (Заполния<br>Дата заняние: 2000<br> | Создать на основания • Заполнить на основания<br>Дата заявии: Создать на основания<br>Дата заявии: Создать на основания<br> | Создать на основания • Заполнить на основания • Пе<br>Дата завения: Создать на обучен<br> | Создать на основания * Затолнить на основания ( Печать *<br>Дата завения: СОЗДАТЬ на основания ( Организация)<br> | Создать на основания • Заполнить на основания 🖕 Печать •<br>Дата заявки: Вазаделия на обучения: МБУЗ "Организация"<br> |

Рисунок 11 Заявка от ЛПУ по претенденту на целевое обучение создание

Указываем номер и дату заявки, Год приема на обучение, из справочников выбрать Физическое лицо, Учебное заведение (Рисунок 12).

| Провести и закр              | ыть 📰 📑 Прозе       | сти Создать и  | е основании • Заг  | 234/3 | на основании               | i le | 1457br *    |                    | Все действия • |
|------------------------------|---------------------|----------------|--------------------|-------|----------------------------|------|-------------|--------------------|----------------|
| омер заявки:                 |                     | 114            | Дата заявки        | 20.11 | 2016-0:00:00               |      | Организация | МБУЗ "Организация" | a              |
| Ризическое лицо:             | Абросинова Бкатерин | ю Александров  | на                 |       | _                          | _    |             |                    | Q              |
| чебное заведение:            | Азербайджанский инс | титут усоверши | енствования враней | Q     | Год приема на о            | 6,-  | we 2 020 \$ |                    |                |
| од направления<br>одготовки: |                     |                |                    |       | Направление специальности: |      |             |                    |                |
| аправление<br>здготовки:     | 6                   |                |                    |       | Уровень<br>образования     |      |             |                    | q              |
| окументы поданы (            | в приемную комиссию | Дата год       | ан докрнонтре:     |       | 10                         |      |             |                    |                |
| сетендент зачисле            | IC.                 | Tata 284       | ICOPHE .           | 10    | E.                         |      |             |                    |                |

Рисунок 12 Заявка от ЛПУ по претенденту на целевое обучение заполнение

Затем необходимо нажать на кнопку «Заполнить на основании» откроются заявки на целевое обучение, из которых нужно выбрать направление (Рисунок 13).

| 💌 😭 🔅                     | Заявки на целев    | 00 900  | учение          |                     |                        |                  |   |          |     |
|---------------------------|--------------------|---------|-----------------|---------------------|------------------------|------------------|---|----------|-----|
| Заявка о                  | (+) 🔍 Найти 💐      |         | 53              |                     |                        | Все действия * 🧃 | 6 |          |     |
| Провести и                | Организация 🔺      | Год 🔺   | Код направления | Уровень образования | Направление подготовки |                  |   | Иствия • | 0   |
| омер заявки:              | МБУЗ "Организация" | 2 0 2 0 | 13              | Среднее профессион  | Направление подготовки |                  |   |          | C   |
| изическое ли              | МБУЗ "Организация" | 2 0 2 0 | 31              | Высшее образование  | Подготовки направление |                  |   | 1        | . < |
| vectrice sated            |                    |         |                 |                     |                        |                  |   |          | -   |
| д направленя<br>дготовки: |                    |         |                 |                     |                        |                  |   |          |     |
| правление<br>дготовки:    |                    |         |                 |                     |                        |                  |   |          | 1   |
| жументы пор               |                    |         |                 |                     |                        |                  |   |          |     |
| етендент зач              |                    |         |                 |                     |                        |                  |   |          |     |
| ключен догов              |                    |         |                 |                     |                        |                  |   |          |     |
| ветственный               |                    |         |                 |                     |                        |                  |   |          |     |
| иментария:                |                    |         |                 |                     |                        |                  | - |          | _   |
|                           |                    |         |                 |                     |                        |                  | - |          | _   |

Рисунок 13 Подбор заявки на целевое обучение

В заявке заполнились поля Код направления специальности, Направление специальности, Направление подготовки, Уровень образования (Рисунок 14).

Last update: 2016/11/28 06:53

|                              | in no inferentiently na desenae               | ооучени      | ie (costfanne)                |                              |                    |
|------------------------------|-----------------------------------------------|--------------|-------------------------------|------------------------------|--------------------|
| Провести и закр              | жить) 🔜   🎼 Провести   Создать на основании   | • 3anonerte  | на основании 🔒 Печа           | њ <b>-</b>                   | Все действия • (3) |
| омер заявки:                 | 114 Data s                                    | анни: 20.11. | 2016 0:00:00 💋 O;             | ганизация МБУЗ "Организация" | 0                  |
| Ризическое лицо:             | Абросимова Екатерина Александровна            |              | -                             |                              | C                  |
| чебное заведение.            | Азербайджанский институт усовершенствования г | P 10-639     | Год приена на обучение        | 2 020 2                      |                    |
| од направления<br>одготовки: | 31                                            | Q            | Награвление<br>специальности: | Специальности направление    |                    |
| аправление<br>одготовки:     | Подготовки направление                        | )            | Уровень<br>образования        | Высшее образование           | c                  |
| акументы поданы              | в приемную комиссию: 🗍 Дата подени документ   | pe: [        |                               |                              |                    |
| ситендент рачисле            | нс 📋 Дата зачисления 🔛                        |              | 6                             |                              |                    |
| аключен договор о            | целевом обучения                              |              |                               |                              |                    |

Рисунок 14 Заявка от ЛПУ по претенденту на целевое обучение заполнение

Затем необходимо проставить признаки: Документы поданы в приемную комиссию и Дата подачи документов, Претендент зачислен и Дата зачисления (Рисунок 15).

| Провести и закр              | кить 🔚 📑 Провести Создать        | на основании • Заполния   | ъ на основания 🔒 Пе        | • diam                         | Все действия • 🔇 |
|------------------------------|----------------------------------|---------------------------|----------------------------|--------------------------------|------------------|
| юмер заявки:                 | 114                              | Дата заявни: 20.11        | 2016 0:00:00 🖉             | Организация МБУЗ "Организация" | 9                |
| Ризическое пицо:             | Абросимова Бкатерина Александро  | 36H3                      |                            |                                | Q                |
| чебное заведение.            | Азербайджанский институт усовери | р Кенеда киневоетонец     | Год приема на обучен       | eer 2020 C                     |                  |
| од направления<br>одготовки: | 31                               |                           | Направление специальности: | Специальности направление      |                  |
| laправление<br>одготовки:    | Подготовки направление           |                           | Уровень<br>образования     | Висшее образование             | Q                |
| акументы поданы              | в приемную комиссию. 🕑 Дата по   | деня документов. 20 11 20 | 16 1                       |                                |                  |
| ретендент зачисле            | н. 😥 Дата за                     | BICTOMARE 21.11.2016      |                            |                                |                  |
|                              |                                  |                           |                            |                                |                  |

Рисунок 15 Простановка признаков

Если с претендентом Заключен договор о целевом обучении, то необходимо проставить признак, заем нажать кнопку «Создать на основании», «Договор о целевом обучении» (Рисунок 16).

| Провести и закр                          | ГУ по претенденту на целевое обу<br>ыть 📄 🔮 Гровести Создать на основании • За | полнил   | ие (создание) *<br>на орюзнии 🔛 Печат | <b>.</b> .                   | Все действия • 🍞 |
|------------------------------------------|--------------------------------------------------------------------------------|----------|---------------------------------------|------------------------------|------------------|
| Номер заявки:                            | 11. Договор о целевом обу                                                      | чении    | 0:00:00 💋 Op                          | ганизация МБУЗ "Организация" | Q                |
| Физическое пицо:                         | Абросимова Екатерина Александровна                                             |          |                                       |                              | Q                |
| Учебное заведение:                       | Азербайджанский институт усовершенствования врачей                             | Q        | Год приема на обучение                | 2 020 ‡                      |                  |
| Код направления<br>подготовки:           | 31                                                                             | Q        | Направление специальности:            | Специальности направление    |                  |
| Направление подготовки:                  | Подготовки направление                                                         |          | Уровень<br>образования:               | Высшее образование           | q                |
| Документы поданы в                       | приемную комиссию: 🕢 Дата подачи документов: 💈                                 | 0.11.201 | i <b>6 🕼</b>                          |                              |                  |
| Претендент зачисле<br>Заключен договор о | с Дата зачисления: 21.11.201                                                   | 6 1      | U                                     |                              |                  |
| contraction and only o                   |                                                                                |          |                                       |                              |                  |

Рисунок 16 Создание на основании договора о целевом обучении

Откроется документ «Договор о целевом обучении» (Рисунок 17).

| фовести и закрыть                                                       | 🔚 🍱 Провести   Создать н                              | в основании • ( Запо                   | споль на основания 🔒 Пенеть                |                             | Бое действия -                       |
|-------------------------------------------------------------------------|-------------------------------------------------------|----------------------------------------|--------------------------------------------|-----------------------------|--------------------------------------|
| омер документа:                                                         | 1                                                     | 1                                      | Data 28.11 2015 0:00:00 Ø                  | Организация МБУ             | 3 "Организация"                      |
| CHOBBHANE:                                                              | Заявка от ППУ по претензая                            | нту на целевое обуче                   | see 114 or 20 11 2016 12:00:00             |                             |                                      |
| манческое лицо:                                                         | Аброринова Бкатерина Але                              | Canazonia                              | Год приема на обуч                         | owe: 2.020                  |                                      |
| ебное заведение:                                                        | Азербаяджаноскя инститит                              | CONTRACTOR DATE                        | прочения Период обучения                   |                             |                                      |
| ад направления подготов                                                 | юл: <u>31</u>                                         |                                        | Hanpatine-we nogro                         | тоеки: Подготоеки не        | neadow-we                            |
| правление специальнос                                                   | ти Специальности направления                          | 5                                      | Уровень образован                          | int Bucure ofcas            | 1000                                 |
| Срок отработки по догоя                                                 | вору — Итого отработанно                              | NHOMOUS OF                             |                                            |                             |                                      |
| 3 0 net 0 0 M                                                           | Hore. Hore.rez                                        |                                        |                                            |                             |                                      |
| Добавить 🔝 🗙                                                            | * *                                                   |                                        |                                            |                             | Все действия                         |
| Код Ор                                                                  | Kanatoburk                                            | Дата начала                            | finteracts                                 | Отработаннов в              | Планируемая дата исполнения договора |
| Contraction (1996)                                                      |                                                       | Дата окончания                         |                                            | лет                         |                                      |
|                                                                         |                                                       |                                        |                                            | MBC                         |                                      |
|                                                                         |                                                       |                                        |                                            |                             |                                      |
|                                                                         |                                                       |                                        |                                            | 2-02                        |                                      |
| одолжение обучение в<br>тернатуре/ординатуре<br>точнок<br>нассиональная | Интернатура — Оршинатур<br>На шелевое место (Федералы | os Bes rpogaro                         | ерина •<br>На целевое место (Областной без | aveit<br>poert) + Castoprat | нконкурс · Собственные средства ·    |
| одолжение обучение в<br>пернатуре/ординатуре<br>точник<br>нансирования: | Интернатура - Ординатур<br>На целевое место (Федерали | sa + Ees repogner<br>nual Gogixen) - H | ерния •<br>На целевое место (Областной без | aveit<br>poert) + Caodograd | нонкурс · / Собственные средства · · |

Рисунок 17 Договор о целевом обучении (создание)

В договоре заполняются необходимые данные (Рисунок 18).

| іровести и закрыть 🔛 🖓 🖓 Провести   Соз                                                                                        | авть на основании • Заполнить на о                                                          | сновачин   🎬 Печать *                                             |                        | Все действия * (                     |
|----------------------------------------------------------------------------------------------------|---------------------------------------------------------------------------------------------|-------------------------------------------------------------------|------------------------|--------------------------------------|
| мер документа:                                                                                                    | ] [                                                                                         | lata: 22.11.2016 0.00.00 🖉 Oprawisau                              | ». МБУЗ "Организаци    | C1                                   |
| нование: Заявка от ППУ по пре                                                                                                  | тенденти на целевое обучение 114 от                                                         | 20.11.2016 12:00:00                                               |                        |                                      |
| санческое пицо: Абсосиниова Екатерие                                                                                           | а Александовна                                                                              | Год приема на обучение: 21                                        | 20                     |                                      |
| divoe sabezeriere Azeodalizateroostumi                                                                                         | типот усовершенствования врачей ин-                                                         | А. Алиера Период обучения: 01.0                                   | 1 2020 - 31.12 2020    | lared                                |
| анаправления подготовки: <u>21</u>                                                                                             |                                                                                             | Направление подготовки: Под                                       | orodeux Hanodal Newsel |                                      |
| реление специальности. Специальности награ                                                                                     | actions                                                                                     | Уровень образования: Выс                                          | ne oficiazonie sie     |                                      |
| Дож. отребетки по договоруИтого отребя                                                                                         | Tareford appendired                                                                         |                                                                   |                        |                                      |
| З с лет Ос нес. Одинска Два                                                                                                    | Mecinia Ton ana                                                                             |                                                                   |                        |                                      |
| Dofesimi 🔯 🗶 🖕 🌩                                                                                                    |                                                                                             |                                                                   |                        | Все действи                          |
| Код Организация                                                                                                    | Дата начала                                                                                 | Должность                                                         | Отработанное в         | Планируемая дата исполнения договора |
|                                                                                                    | Дата окончания                                                                              |                                                                   | pet                    |                                      |
|                                                                                                    |                                                                                             |                                                                   | MPC.                   |                                      |
|                                                                                                    |                                                                                             |                                                                   | 2103                   |                                      |
| <ol> <li>1 МБУЗ "Организация"</li> </ol>                                                                                       | 22.11.2016                                                                                  |                                                                   |                        | 22 11 2019                           |
|                                                                                                    | 25.01.2018                                                                                  |                                                                   | 2                      |                                      |
|                                                                                                    |                                                                                             |                                                                   | 3                      |                                      |
|                                                                                                    |                                                                                             |                                                                   |                        |                                      |
|                                                                                                    | _                                                                                           |                                                                   |                        |                                      |
| должение обучение в Интернатира - Оро                                                                                          | eerroa · Fearroaanseere                                                                     | 1                                                                 |                        |                                      |
| арлжение обучение вИнтернатура Ори<br>риатуре/ординатуре                                                                       | ичатура • Беа продолжения •                                                                 | )                                                                 |                        |                                      |
| азпосение обучение в Интернатура · Ори<br>риатуре/ординатуре<br>учени На целевое место (Фед                                    | инатура • Беа продолжения                                                                   | месте (Областной беджег) Свобедный к                              | онкурс - Собствен      | ење средства                         |
| арлжение обучение в "Интернатура, — Ора<br>ризки<br>ансирования. На целевое место (Фед                                         | инатура • Беа продолжения                                                                   | ]<br>месте (Областной бюджет) — Свободный к                       | онкура - Собствен      | ење средства 🚽                       |
| арлжение обучение в Интернатура – Ори<br>риатуре (ораниатуре<br>нихрования:<br>нихрования:<br>нус договора Заключен – Иололиен | ичетура • Беа продолжения •<br>аральный бюджет) • На целевое<br>Расторгнут • Дата заключени | место (Хбластной боджет) — Свободный к<br>а. 22.11.2016 <b>()</b> | онедро - Собствен      | ењи средства                         |

#### Рисунок 18 Договор о целевом обучении заполнение

После чего необходимо нажать кнопку «Провести и закрыть».

В карточке сотрудника отображается информация о наличии у сотрудника договора о целевом обучении (Рисунок 19).

11/14

| Абросинова Бкатерина Але                                                                                                    | носандровна (Со                    | прудники орга                                                                                                    | anatawal) (IC   | Предприятие)          |                                      |         |          |              |                  | 3                   | W N N N N N N N N N N N N N N N N N N N | - 0 |
|----------------------------------------------------------------------------------------------------|------------------------------------|----------------------------------------------------------------------------------------------------|-----------------|-----------------------|--------------------------------------|---------|----------|--------------|------------------|---------------------|-----------------------------------------|-----|
| бросичнова Ехате 4                                                                                                    | Абросия<br>Заямсать Г<br>Общие све | иова Ека<br>и закрыть<br>ання Пр                                                                                                    | терина А        | на конавни +   П<br>  | ина (Сотрудни<br>Inati • ) 📦 Пеат. • | 1XH 0   | ргани    | сзаций)      |                  |                     | Все действо                             | - 0 |
| редные условия искл                                                                                                    | Tafement                           | -0+40 20000                                                                                                    | 1442            | Passancea             | ие Аброрника Блат                    | ернна А | инсанд   | ровна        |                  |                     |                                         | 0   |
| адровая история                                                                                                    | Фанклия                            | Alipeo                                                                                                    | vertika         |                       | Инх Блатерна                         |         |          |              | Orvector. A      | енсорнаровна        |                                         | 1   |
|                                                                                                    | Физическое                         | e naur <u>Moora</u>                                                                                                    | ensus Examp     | He American groups    |                                      | Opra    | winger.  | MEN3 (Ob     | анизация"        |                     |                                         | 9   |
| ощрения                                                                                                    | Bel savar                          | to contry to waite<br>octor                                                                                                    | Romen           | and the second second |                                      |         | Teapers  | -            | Enverance        | ecose stanner N     | 14                                      |     |
| ручения и права<br>моседенничые файты                                                                                                    | Best apron                         | opa:                                                                                                    | Труатой а       | protect)              |                                      |         | Палжно   | -            | Contracts        |                     |                                         |     |
| едения о допуске к                                                                                                    | Принина                            | pationy:                                                                                                    | 64 10 2012      |                       |                                      |         | Tiet ave | anoposay     | ex.OMC           |                     |                                         |     |
| едения о праве вып                                                                                                    | Cootsawe                           |                                                                                                    | Pationent       |                       |                                      |         | Гревин   | pations:     | Cronstead        | f/petvik            |                                         |     |
| манник о прокожаем                                                                                                    | Дати увол                          | Pressient and a second second s                                                                                                    |                 | energy and particular |                                      |         | Jarenta  | 6H964K C1360 | ≪1,00            |                     |                                         |     |
| ойства сотрудника                                                                                                    | Основная                           | cheuranander                                                                                                    | The last        |                       |                                      |         |          |              |                  |                     |                                         |     |
| стояние сотрудника                                                                                                    | Canadrasa                          | o Balanacado                                                                                                    | 1 ANA 10        | (Downard)             |                                      |         |          |              |                  |                     |                                         |     |
| истонние трудовых д                                                                                                    | 1004                               | Contraction of the local distance of the local distance of the loc |                 | Des                   | Xecost                               |         | 1        | Contra       | a management     |                     |                                         |     |
| A. LINCKE                                                                                                    | Cipavosio                          | 162-534-25                                                                                                    | 4 57            | Kea WPHC              |                                      |         |          | Reporte      |                  | AR (                |                                         | -   |
| encount yest                                                                                                    | Пенсионе                           | P.(1)                                                                                                    |                 | Дата рождения         | 17.05.1990                           |         | 1        | Padorae      | T C REIENOM KINA | нической стициально | CMD                                     |     |
| KAUH-CTRO<br>KANNATIN                                                                                                    |                                    |                                                                                                    |                 |                       |                                      |         |          | Laneau       | -afor            |                     |                                         |     |
| RENEWIE HIS COLAYERS                                                                                                    | 3acresies                          | Aprovip o Lani                                                                                                    | leader of years | i c MEV3 "Coraesd     | aara" (1)                            |         |          |              |                  |                     |                                         |     |
| MONATION COLORING                                                                                                    |                                    |                                                                                                    |                 |                       |                                      |         |          |              |                  |                     |                                         |     |
| AND THE REPORT OF THE PARTY OF THE PARTY OF |                                    |                                                                                                    |                 |                       |                                      |         |          |              |                  |                     |                                         |     |
| CCHOCKLEOGHTENER                                                                                                    |                                    |                                                                                                    |                 |                       |                                      |         |          |              |                  |                     |                                         |     |
| 0764                                                                                                    |                                    |                                                                                                    |                 |                       |                                      |         |          |              |                  |                     |                                         |     |
| paav                                                                                                    |                                    |                                                                                                    |                 |                       |                                      |         |          |              |                  |                     |                                         |     |
| pasosaren<br>pasosare/seise kjue                                                                                                    |                                    |                                                                                                    |                 |                       |                                      |         |          |              |                  |                     |                                         |     |
| Demo-promote money                                                                                                    |                                    |                                                                                                    |                 |                       |                                      |         |          |              |                  |                     |                                         |     |
| and the second second se                                                                                                    |                                    |                                                                                                    |                 |                       |                                      |         |          |              |                  |                     |                                         |     |
| рсональный кодера                                                                                                    |                                    |                                                                                                    |                 |                       |                                      |         |          |              |                  |                     |                                         |     |
| рсональный кодера<br>Небные заания<br>юйства биз лица                                                                                                    |                                    |                                                                                                    |                 |                       |                                      |         |          |              |                  |                     |                                         |     |

Рисунок 19 Карточка сотрудника

Также в подсистеме вводится документ «Ввод сведений о целевом обучении по СПО» (Рисунок 20).

|                                                                      | ицискота укреждена (/1 Р | Source CC 2 (IC (personal)                |            |                           |              | - 100            |
|----------------------------------------------------------------------|--------------------------|-------------------------------------------|------------|---------------------------|--------------|------------------|
|                                                                      | <b>P</b>                 |                                           |            |                           |              |                  |
| ака ат 1919 на претанданту на .<br>окор о целовом обучењи            | Boog corgram             | й и целевон обучении о<br>📲 на сценен – К | e (110     |                           |              | Res and the P. 1 |
| на от ПСУ на назниство нист то и<br>Пакалная с активни обучение то С | Dans .                   | Hore anywers                              | Orrewonant | The Change participations | Other Design |                  |
| 1858<br>House to to destroy gas produce                              |                          |                                           |            |                           |              |                  |
|                                                                      |                          |                                           |            |                           |              |                  |
|                                                                      |                          |                                           |            |                           |              |                  |
|                                                                      |                          |                                           |            |                           |              |                  |
|                                                                      |                          |                                           |            |                           |              |                  |

Рисунок 20 Расположение документа Ввод сведений о целевом обучении по СПО

Затем нажимает кнопку «Создать» (Рисунок 21).

Last update: 2016/11/28 okabu:kadry:func:d8f16937\_78e6\_11e6\_9481\_0050569e7e0a http://wiki.parus-s.ru/doku.php?id=okabu:kadry:func:d8f16937\_78e6\_11e6\_9481\_0050569e7e0a 06:53 \_\_\_\_\_\_

| Провести и закр  | жить 🔚 📑 Провести             |                               |          | Все действ                  | ия • 🤇  |
|------------------|-------------------------------|-------------------------------|----------|-----------------------------|---------|
| юмер документа:  |                               | Дата: 28.11.2016 10:44:39 🏼 🍘 | Организа | ация: МБУЗ "Организация"    | 0       |
| од:              | 2 016 Статус работы:          |                               |          |                             |         |
| Добавить         | x   + +                       |                               |          | Все де                      | ыйствия |
| Специальность по | диплому для целевого обучения | Количество заключенных дог    | оворов   | Образовательная организация |         |
|                  |                               |                               |          |                             |         |
|                  |                               |                               |          |                             |         |
|                  |                               |                               |          |                             |         |

Рисунок 21 Ввод сведений о целевом обучении по СПО

Указываем номер и дату документа, год, статус работы (Рисунок 22).

| мер документа | 32                          | Дат          | a: 28.11.2016 0:00:00 | 🗊 Организ     | ация: МБУЗ "Организация"    | 0         |
|---------------|-----------------------------|--------------|-----------------------|---------------|-----------------------------|-----------|
| а:            | 2 017 Статус работы:        | Плановая (п. | пан)                  | Second Street |                             |           |
| Добавить      |                             | 184640       | Количество заключению | 0 201080008   | Все д                       | ействия - |
| циальность п  | о диплому для целевого обуч | ICH41R       | Количество заключенны | ох договоров  | Образовательная организация |           |
|               |                             |              |                       |               |                             |           |
|               |                             |              |                       |               |                             |           |

Рисунок 22 Ввод сведений о целевом обучении по СПО заполнение

Затем заполняем табличную часть (Рисунок 23).

| мер документа  | 32                          | Дата: 28        | .11.2016 0:00:00       | Организа | ация: МБУЗ "Организация"    | Q            |
|----------------|-----------------------------|-----------------|------------------------|----------|-----------------------------|--------------|
| A:             | 2 017 Статус работы:        | Плановая (план) |                        |          |                             |              |
| Добавить       | × + +                       |                 |                        |          | Boe                         | е действия • |
| пециальность п | о диплому для целевого обуч | ения Кол        | ичество заключенных до | говоров  | Образовательная организации | 8            |
| 3              |                             |                 |                        | 1        | Азербайдканский медицински  | ий универ    |
| 3              |                             |                 |                        | 1        | Азербайджанский медицински  | NÀ YHIBES    |
|                |                             |                 |                        |          |                             |              |

Рисунок 23 Ввод сведений о целевом обучении по СПО заполнение

Затем нажимаем кнопку «Провести и закрыть».

#### Список изменений в релизах:

1. Релиз № 1.0.0.387 от 18 ноября 2016 г.

Создана подсистема Целевое обучение:

1. Создан справочник «Специальности по диплому для целевого обучения) 2. Создан документ «Заявка от ЛПУ на количество мест по целевому обучению» 3. Определены роли 4. Определено автоматическое заполнения элементов форм и движений документа

2. Релиз № 1.0.0.387 от 18 ноября 2016 г.

В документе «Переподготовка повышение квалификации» убраны докторантура и аспирантура из списка выбора типа обучения; в перечисление Виды ординатуры/интернатуры добавлены докторантура и аспирантура

3. Релиз № 1.0.0.387 от 18 ноября 2016 г.

Разработка документа «Договор о целевом обучении»

4. Релиз № 1.0.0.387 от 18 ноября 2016 г.

Разработан справочник «Причины расторжения договоров»

Last update: 2016/11/28 0kabu:kadry:func:d8f16937\_78e6\_11e6\_9481\_0050569e7e0a http://wiki.parus-s.ru/doku.php?id=okabu:kadry:func:d8f16937\_78e6\_11e6\_9481\_0050569e7e0a 06:53

From: http://wiki.parus-s.ru/ - **ИМЦ Wiki** 

Permanent link: http://wiki.parus-s.ru/doku.php?id=okabu:kadry:func:d8f16937\_78e6\_11e6\_9481\_0050569e7e0a

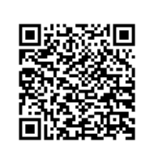

Last update: 2016/11/28 06:53